# El Pro

El Pro er et innendørs kamera, kompakt og som kan integreres sømløst i hjemmet ditt. Med smarte funksjoner, kan det gjøre mange ting som å rotere basert på det du velger for å nå flere områder. Eller sende deg tilpassede bevegelsesvarsler. Med uslåelig pris gjør den smart og høykvalitets sikkerhet hjemme tilgjengelig for alle.

# 1. Spesifikasjoner

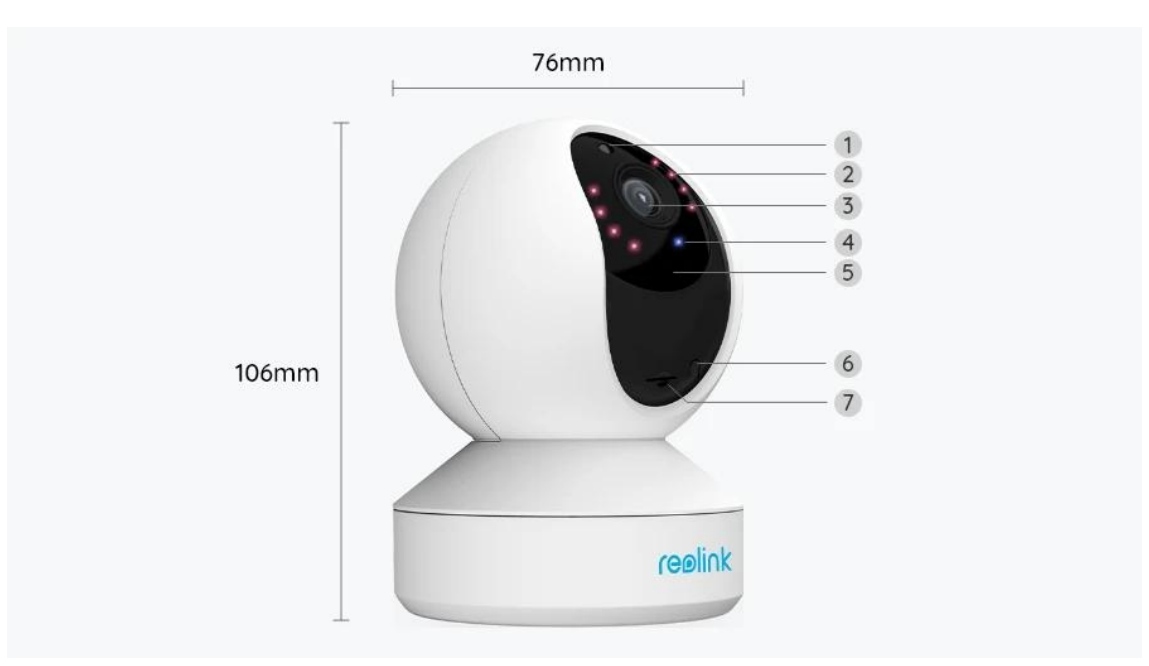

| 1 | Dagslyssensor         |
|---|-----------------------|
| 2 | 8 IR-LED-lysdioder    |
| 3 | Linse                 |
| 4 | Status-LED            |
| 5 | Innebygd mikrofon     |
| 6 | Tilbakestillingsknapp |
| 7 | Mikro SD-kortspor     |

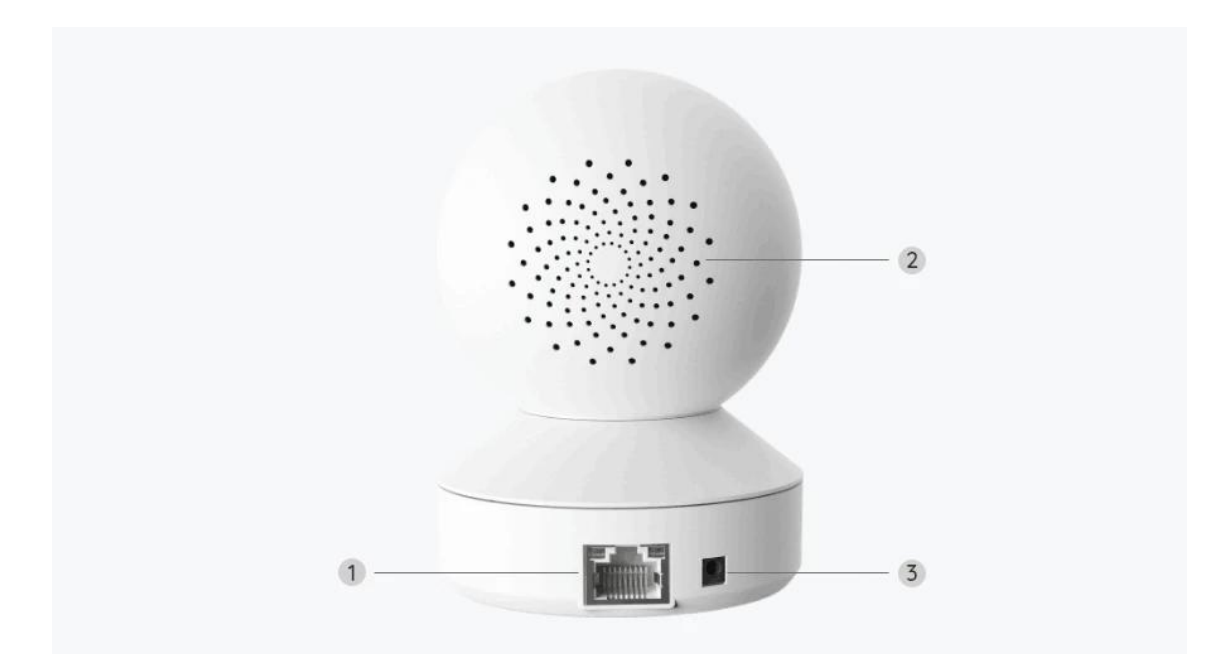

| 1 | LAN-port  |
|---|-----------|
| 2 | Høyttaler |
| 3 | Slått på  |

# Statuslys

| Statuslys     | Kamerastatus                                           |
|---------------|--------------------------------------------------------|
| Ensfarget blå | Kameraet starter opp /<br>WiFi-tilkobling lyktes       |
| Blinker blått | WiFi er ikke konfigurert/<br>WiFi-tilkobling mislyktes |

# 2. Oppsett og installasjon

# Klargjøring av kameraet

Hva er i esken?

**Merk:** Pakkeinnholdet kan variere og oppdateres med ulike versjoner og plattformer, se på informasjonen nedenfor bare som en referanse. Og det faktiske pakkeinnholdet er underlagt den nyeste informasjonen på produktsalgssiden.

### El Pro

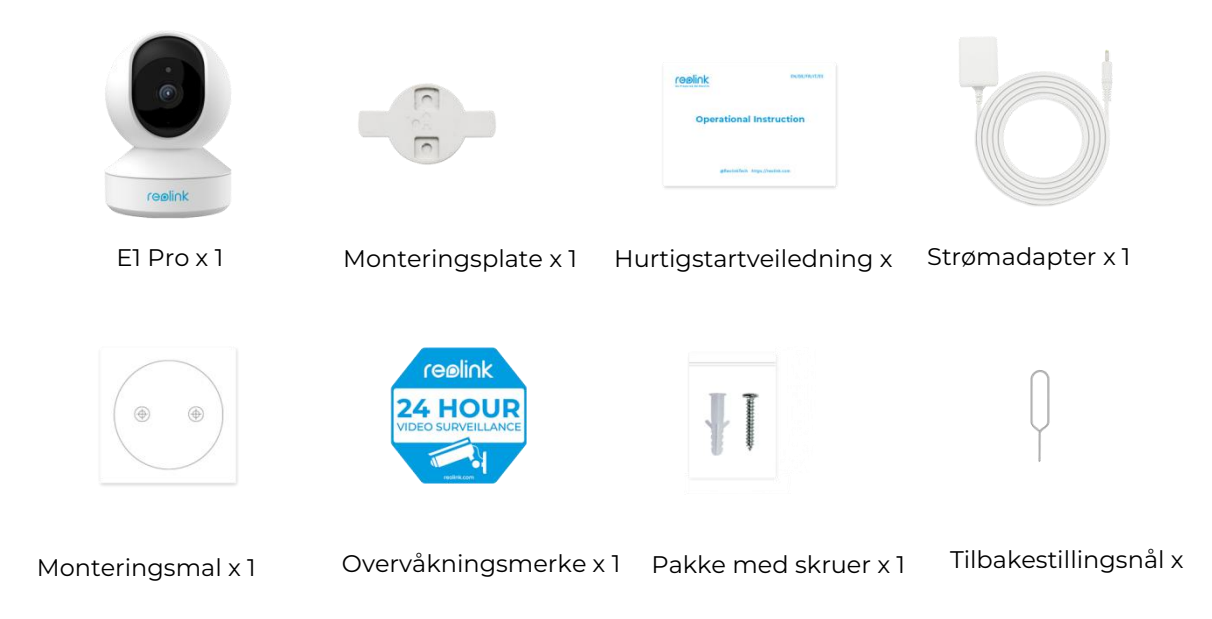

## Oppsett av kameraet på appen

Det er to metoder for å foreta installasjonen av kameraet: 1. Med en Wi-Fi-tilkobling, 2. Med en nettverkskabelforbindelse.

1. Med en Wi-Fi-tilkobling

Trinn 1. Trykk på <table-cell-rows> ikonet øverst til høyre for å legge til kameraet.

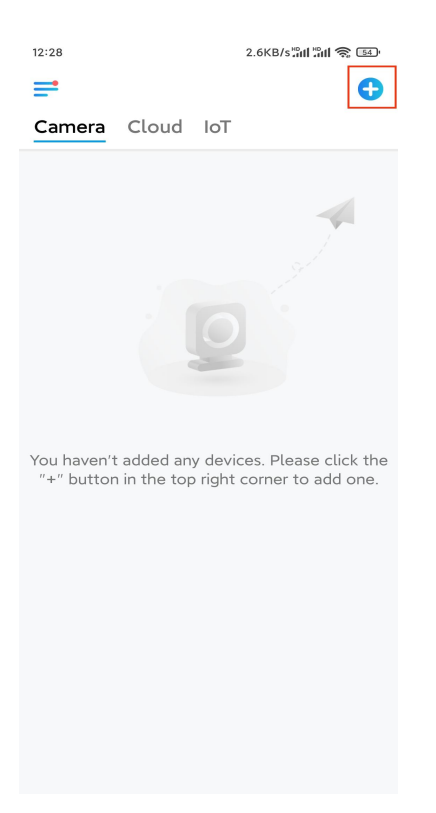

#### Trinn 2. Skann QR-koden på kameraet.

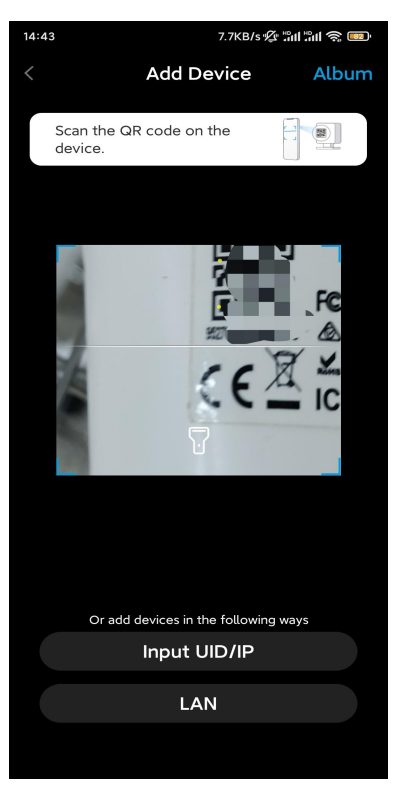

Trinn 3. Trykk på Velg Wi-Fi-tilkobling for å konfigurere Wi-Fi-innstillingene.

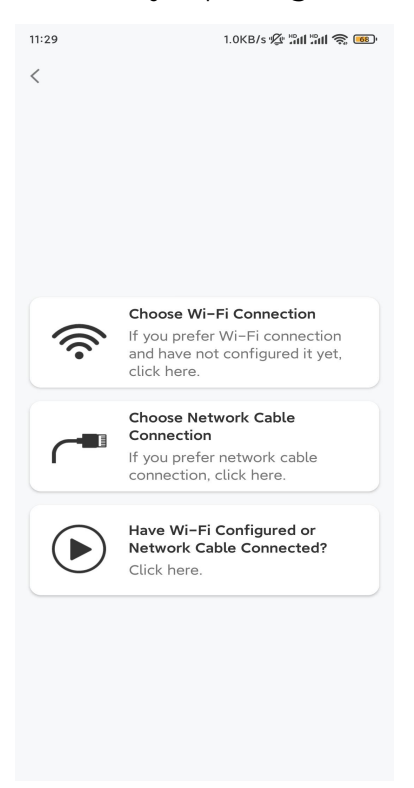

**Trinn 4.** Når du hører talemeldingene fra kameraet, merker du av for «Jeg har hørt stemmen som spilles av kameraet», og trykker på **Neste**.

| 12:01                                                                                   | 3.2KB/s 🖉 📶 🖏 🚳                                                                                         |
|-----------------------------------------------------------------------------------------|----------------------------------------------------------------------------------------------------|
| <                                                                                       |                                                                                                    |
|                                                                                         | )) ullu                                                                                                 |
| Please power on t<br>for the voice pron                                                 | he camera and wait<br>npts.                                                                             |
| If you have plugged<br>camera, please unpl<br>the camera. Do not<br>before Wi-Fi config | in a network cable to the<br>ug the cable and reboot<br>plug in the network cable<br>uration succeeded. |
| I have heard to camera.                                                                 | the voice played by the                                                                                 |
| N                                                                                       | ext                                                                                                    |
| I didn't hear t                                                                         | he voice prompt                                                                                         |

Trinn 5. Velg et WiFi-nettverk, skriv inn WiFi-passordet, og trykk på Neste.

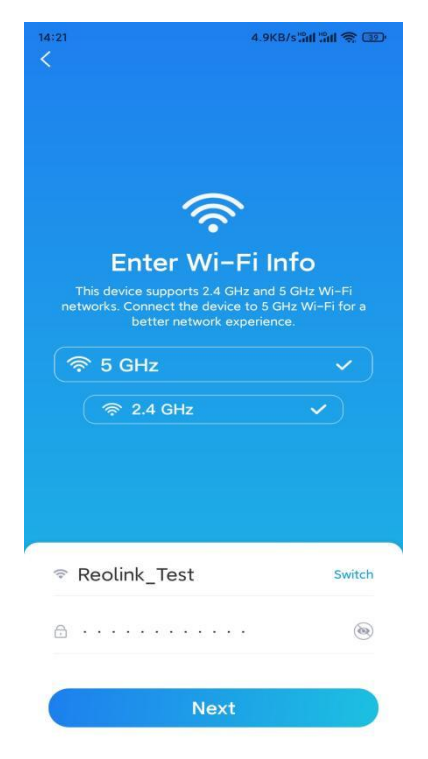

Trinn 6. Skann QR-koden på appen med kameralinsen.

Trykk på **Skann nå**. QR-koden genereres, og vises på telefonen din. Hold telefonen foran kameraet i en avstand på ca 20 cm (8 tommer), og la telefonen vende mot kameralinsen for å la kameraet skanne QR-koden.

Når du hører pipelyden, merker du av for «Jeg har hørt en pipelyd fra kameraet» og

#### trykker på Neste.

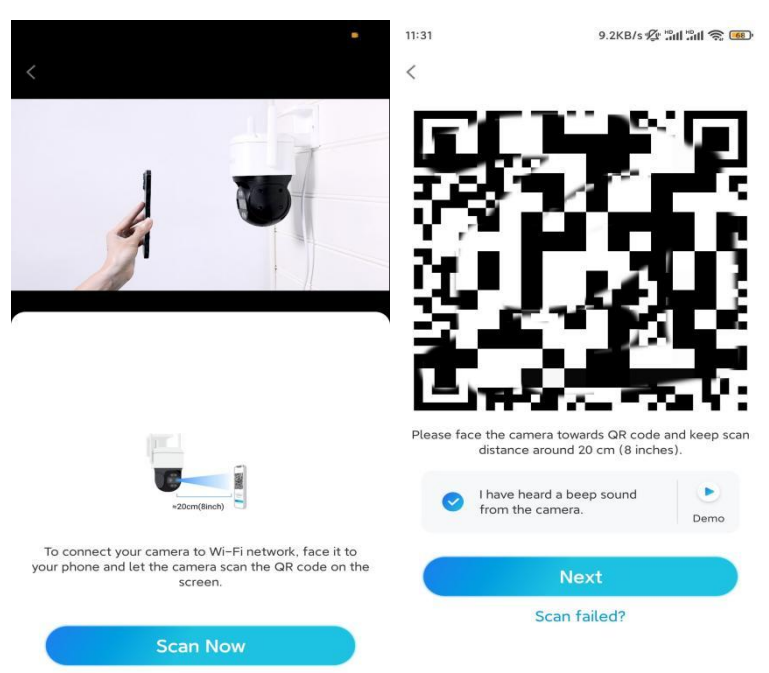

**Trinn 7**. Når du hører en talemelding «Tilkobling til ruteren lyktes» fra kameraet, merker du av for «Jeg har hørt talemeldingen», og trykker på **Neste**.

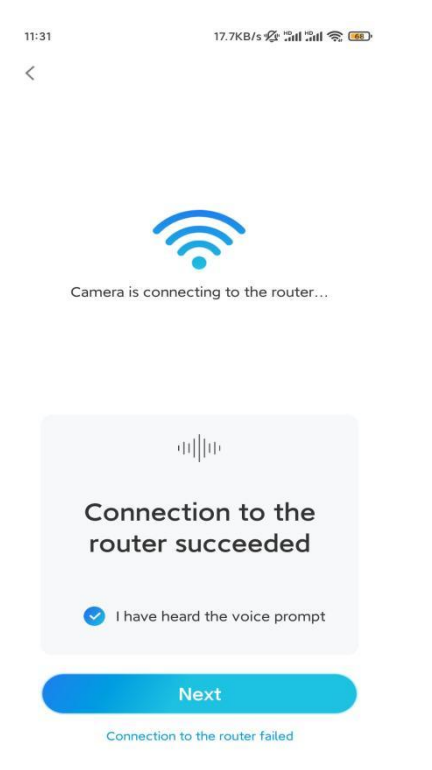

**Merk:** Hvis du hører talemeldingen «Tilkobling til ruteren mislyktes», må du dobbeltsjekke om du har angitt Wi-Fi-informasjonen riktig i forrige trinn. **Trinn 8.** Opprett et påloggingspassord og navngi kameraet ditt.

| 11:33   | 7.1KB/s 🕸 🏦                                                        | °ill \$ <b>®</b> ' | 14:22    | 16.1KB/s 📶 📶 🥱 💷     |
|---------|--------------------------------------------------------------------|--------------------|----------|----------------------|
|         | Device initialization                                              |                    | D        | evice initialization |
|         |                                                                    |                    |          |                      |
|         |                                                                    |                    |          |                      |
|         |                                                                    |                    |          |                      |
| First   |                                                                    |                    |          |                      |
| FIISU   | step                                                               |                    |          |                      |
| Cre     | eate device                                                        |                    |          |                      |
| pas     | sword                                                              |                    |          |                      |
| The ac  | count info is required when you<br>(s) on other platforms. Keep it | u access           | Second s | tep                  |
| quicker | access.                                                            |                    | Name     | e Your Device        |
|         | (Default device                                                    |                    |          |                      |
|         | account)                                                           |                    | Name yo  | ur camera            |
| ÷ ⊡     |                                                                    | ۰ (۱)              |          |                      |
| Α.      |                                                                    |                    |          | Next                 |
|         |                                                                    |                    |          |                      |
|         | Password strength: Weak                                            |                    |          |                      |
|         | Next                                                               |                    |          |                      |
|         |                                                                    |                    |          |                      |
|         |                                                                    |                    |          |                      |
|         |                                                                    |                    |          |                      |
|         |                                                                    |                    |          |                      |

Trinn 9. Konfigurasjon fullført. Trykk på Fullfør, og du kan starte live visning nå.

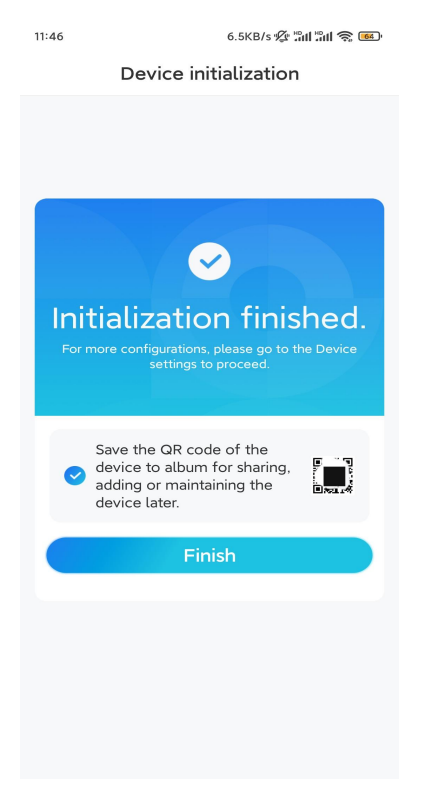

2. Med en nettverkskabeltilkobling

For å gjøre det første oppsettet, slå på kameraet med DC-adapteren, koble kameraet til ruterenes LAN-port med en Ethernet-kabel og følg trinnene nedenfor. **Trinn 1.** Hvis telefonen, kameraet og ruteren er på samme nettverk og du har aktivert **alternativet Legg til enhet automatisk** i appinnstillingene, kan du trykke og velge denne enheten på Enheter-siden og gå til **trinn 3**.

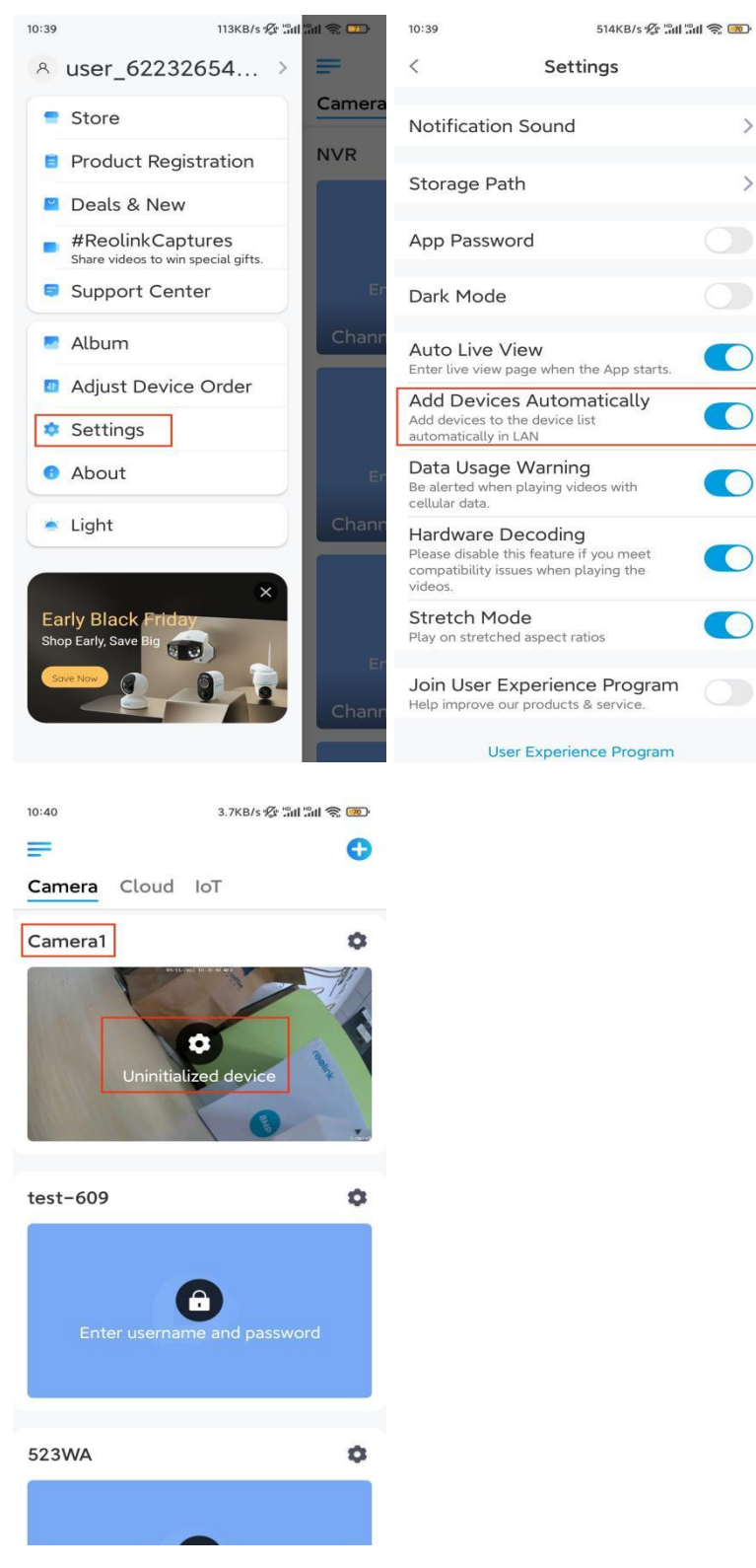

Ellers kan du trykke på ikonet øverst til høyre, og skanne QR-koden

på 😌 kameraet for å legge til kameraet.

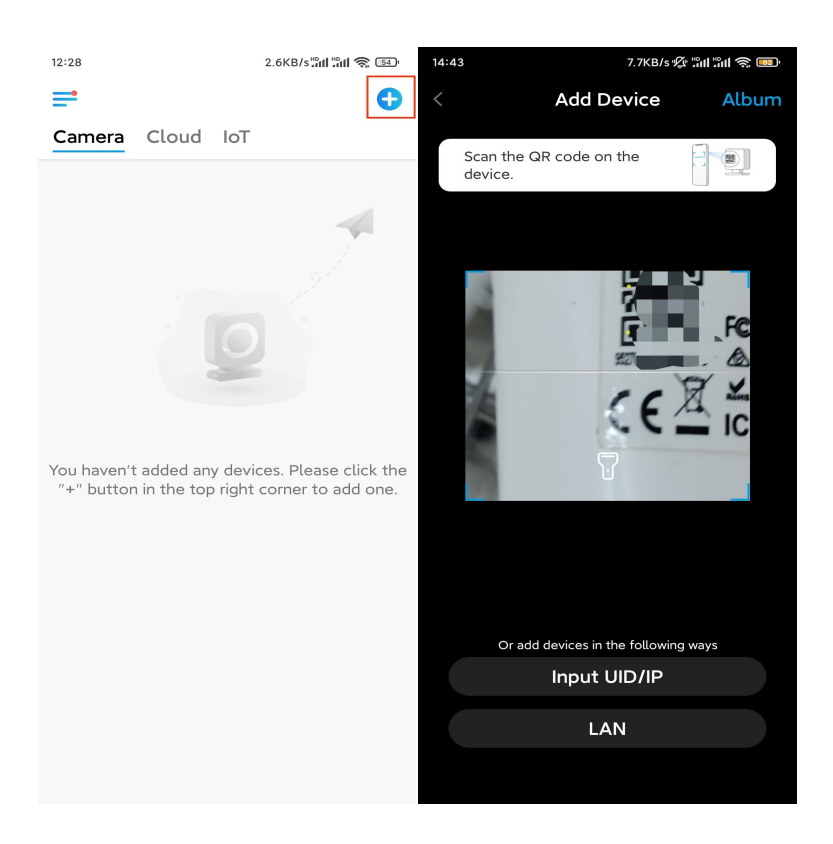

### Trinn 2. Trykk på Velg nettverkskabeltilkobling.

Kontroller at kameraet er koblet til på riktig måte, som vist i diagrammet, og trykk deretter på **Få tilgang til kameraet**.

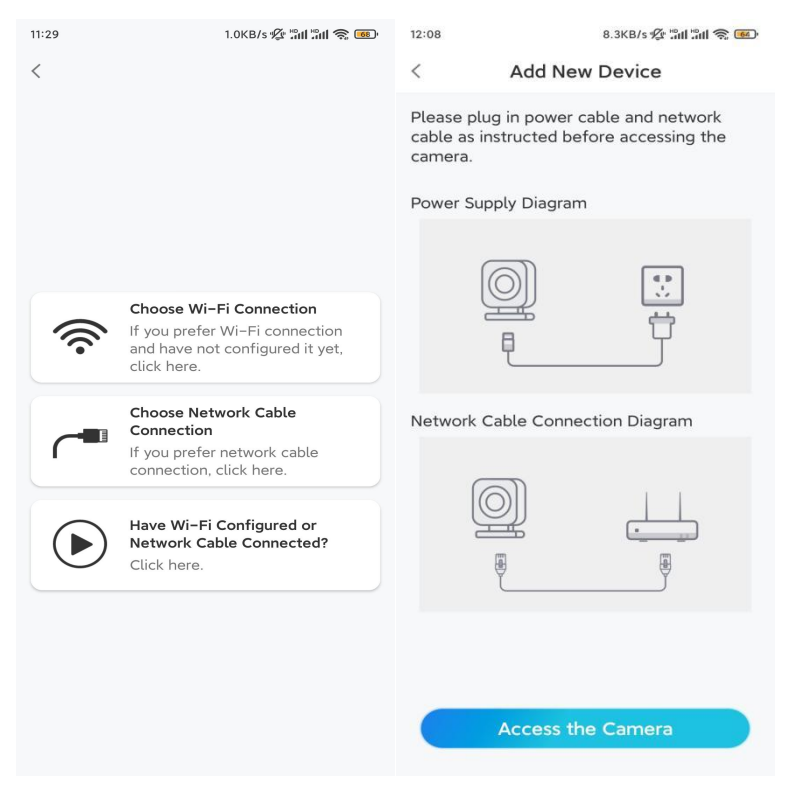

Trinn 3. Opprett et enhetspassord og navngi enheten.

| 11:33                     | 7.1KB/s י∰ ₊tt                                            | 11 ° 11 📚 📧     | 14:22 | 16.1KB/s 🔐 🕅 🥱 💷      |
|---------------------------|-----------------------------------------------------------|-----------------|-------|-----------------------|
| C                         | Device initialization                                     |                 |       | Device initialization |
|                           |                                                           |                 |       |                       |
|                           |                                                           |                 |       |                       |
|                           |                                                           |                 |       |                       |
| Eirst stor                |                                                           |                 |       |                       |
|                           |                                                           |                 |       |                       |
| Creat                     | e device                                                  |                 |       |                       |
| passv                     | vord                                                      |                 |       |                       |
| The accoun<br>device(s) o | it info is required when yo<br>n other platforms. Keep it | u access<br>for | Secon | a step                |
| quicker acc               | ess.                                                      |                 | Nam   | ne Your Device        |
| admir                     | (Default device                                           |                 | ь.    |                       |
|                           | account)                                                  |                 | Name  | your camera           |
| <b>∂</b> · · · ·          |                                                           | ⊛ ⊗             |       |                       |
| ÷ · · · ·                 |                                                           | ⊛ ⊗             |       | Next                  |
|                           |                                                           |                 |       |                       |
|                           | Password strength: Weak                                   |                 |       |                       |
|                           | Next                                                      |                 |       |                       |
|                           |                                                           |                 |       |                       |
|                           |                                                           |                 |       |                       |
|                           |                                                           |                 |       |                       |

**Trinn 4.** Velg WiFi-nettverket du vil bli med i, skriv inn passordet til WiFi-nettverket, og trykk på **Lagre** for å lagre konfigurasjonen.

|                                                   | ill '\$' 🚾'                                                                                                    |                                                                                                    |                                                                                                    |                                                            |
|---------------------------------------------------|----------------------------------------------------------------------------------------------------|----------------------------------------------------------------------------------------------------|----------------------------------------------------------------------------------------------------|------------------------------------------------------------|
| Device initialization                             |                                                                                                    |                                                                                                    |                                                                                                    |                                                            |
|                                                   |                                                                                                    | 12:11                                                                                                    | 10.4KB/s 🖉 🛍 🕯                                                                                                    | ill 🗟 📧                                                    |
|                                                   |                                                                                                    | Cancel                                                                                                    | Enter the password                                                                                                    | Save                                                       |
|                                                   |                                                                                                    | Please en                                                                                                    | ter the password of Reolink.                                                                                                    |                                                            |
|                                                   |                                                                                                    | •••••                                                                                                    | •••••                                                                                                    | $\otimes$ $\otimes$                                        |
| ер                                                |                                                                                                    |                                                                                                    |                                                                                                    |                                                            |
| i settings                                        |                                                                                                    |                                                                                                    |                                                                                                    |                                                            |
| lect the Wi-Fi to which<br>e is going to connect. | efresh                                                                                                    |                                                                                                    |                                                                                                    |                                                            |
| jhd7                                              | ê 🛜                                                                                                    |                                                                                                    |                                                                                                    |                                                            |
| jlkX                                              | <b>•</b>                                                                                                    |                                                                                                    |                                                                                                    |                                                            |
|                                                   | <b>•</b>                                                                                                    |                                                                                                    |                                                                                                    |                                                            |
| est                                               | ê 🛜                                                                                                    |                                                                                                    |                                                                                                    |                                                            |
| input                                             | >                                                                                                    |                                                                                                    |                                                                                                    |                                                            |
| orefer to use Ethernet cable.                     |                                                                                                    |                                                                                                    |                                                                                                    |                                                            |
|                                                   | ep<br><b>i settings</b><br>lect the Wi-Fi to which<br>a is going to connect.<br>i jhd7<br>i -jlkX<br>est<br>input | ep<br><b>Fi settings</b><br>Lect the Wi-Fi to which Refresh<br>a is going to connect.<br>Connect.<br>Connect. | ep<br>Fi settings<br>Lect the Wi-Fi to which Refresh<br>a is going to connect.<br>(j,hd7)<br>(-j)kX<br>(a) (*)<br>(b) (*)<br>(c) (*)<br>(c | 12:11   10.4KB/s ≪ Tail Tail Tail Tail Tail Tail Tail Tail |

Trinn 5. Konfigurasjon fullført. Trykk på Fullfør, og du kan starte live visning nå.

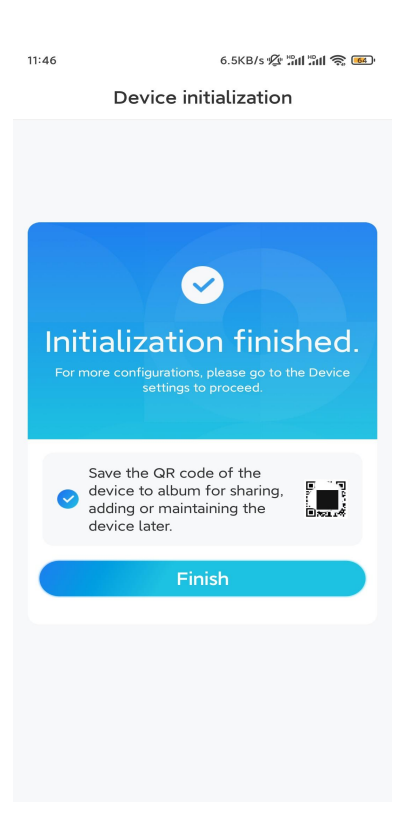

## Installere kameraet

Her er en guide for hvordan du installerer kameraet i taket.

Trinn 1. Installer monteringsplaten.

- Boring av to skruehull på veggen i henhold til monteringsmalen.
- Sett de to plastankrene inn i hullene i veggen.
- Fest baseenheten på plass ved å stramme skruene inn i plastankrene.

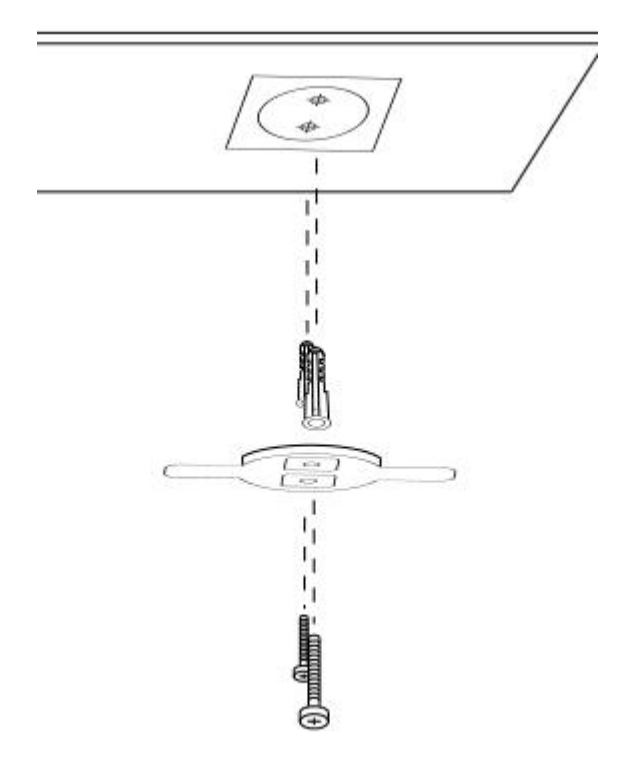

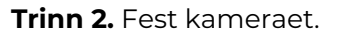

Juster kameraet med braketten, og vri deretter kameraenheten med klokken for å låse den på plass.

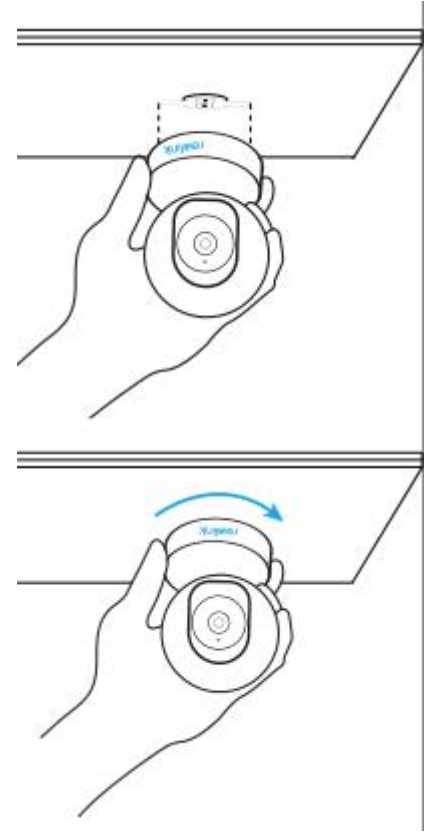

### Merk:

• For å fjerne den fra taket, vri kameraet mot klokken.

Hvis kameraet er montert opp ned, skal bildet også roteres. Gå til
Enhetsinnstillinger > Vis på Reolink App/klient og klikk Vend vertikalt for å justere bildet.